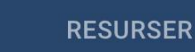

# Bokningssida för Luleå SK Instruktioner

Planbokning

Luleå SK

Här bokar ni och ser schema för våra resurser

INLOGGNING

BEGÄR ÅTKOMST

# Inloggning

- En användare ska finnas per lag för att kunna sköta bokningar
- Klicka på begär åtkomst och registrera dig om du inte har en användare
- Det är okej att dela på inloggningen inom laget om ni är flera som vill samarbeta

#### https://luleask.lagetsebokning.se/

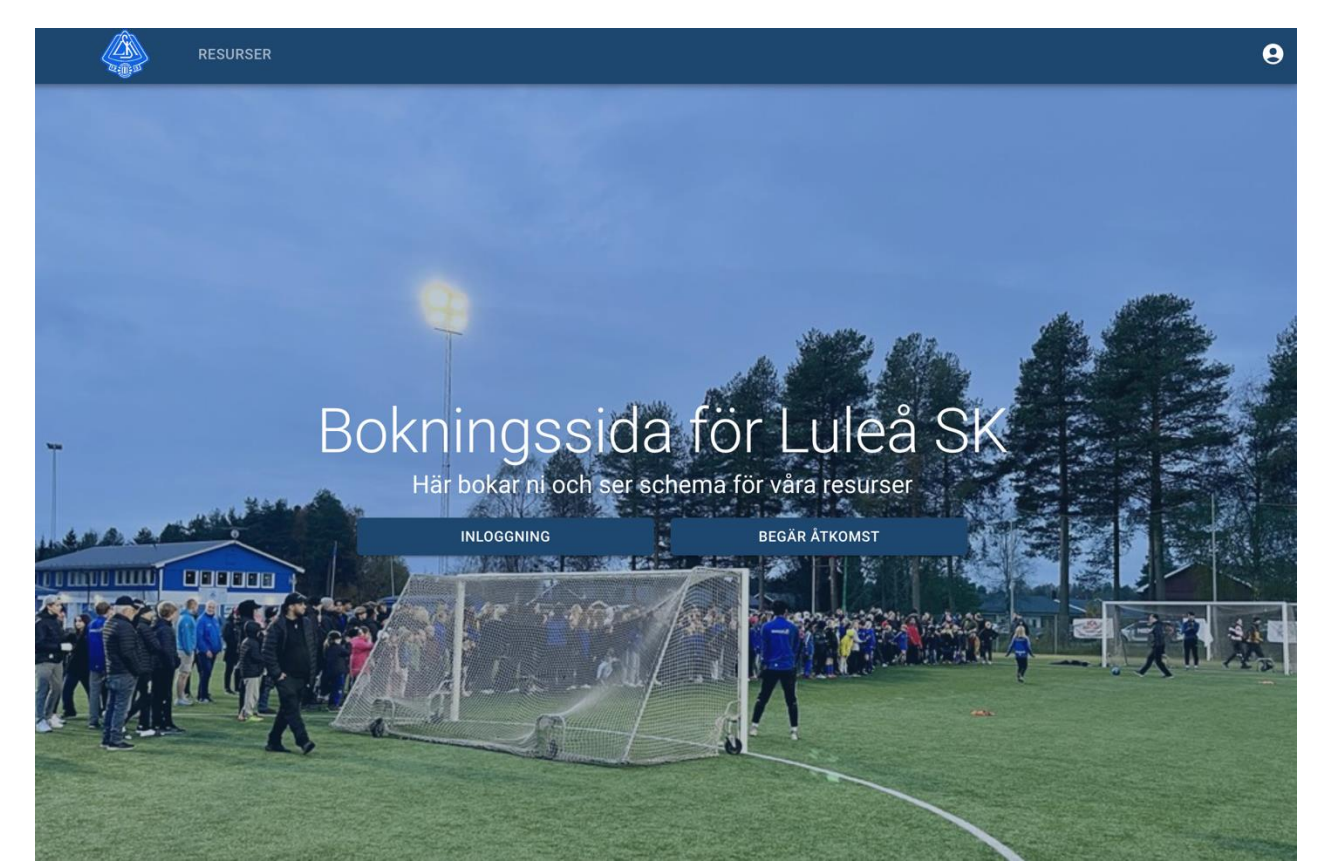

### Boka plantid

- Klicka först på "RESURSER" i toppmenyn
- Välj sedan vilken plan du vill boka

|                 | SER BOKNINGAR |       |
|-----------------|---------------|-------|
| Resurser        |               |       |
|                 |               | Q     |
|                 |               | ≡ ::: |
| 5 5 mot 5 plan  |               |       |
| Å Åkevallen     |               |       |
| K Konstgräsplan | 1             |       |

# Översikt

- Du ser först en veckoöversikt
- Här kan du även välja att kolla per dag för att få en bättre överblick

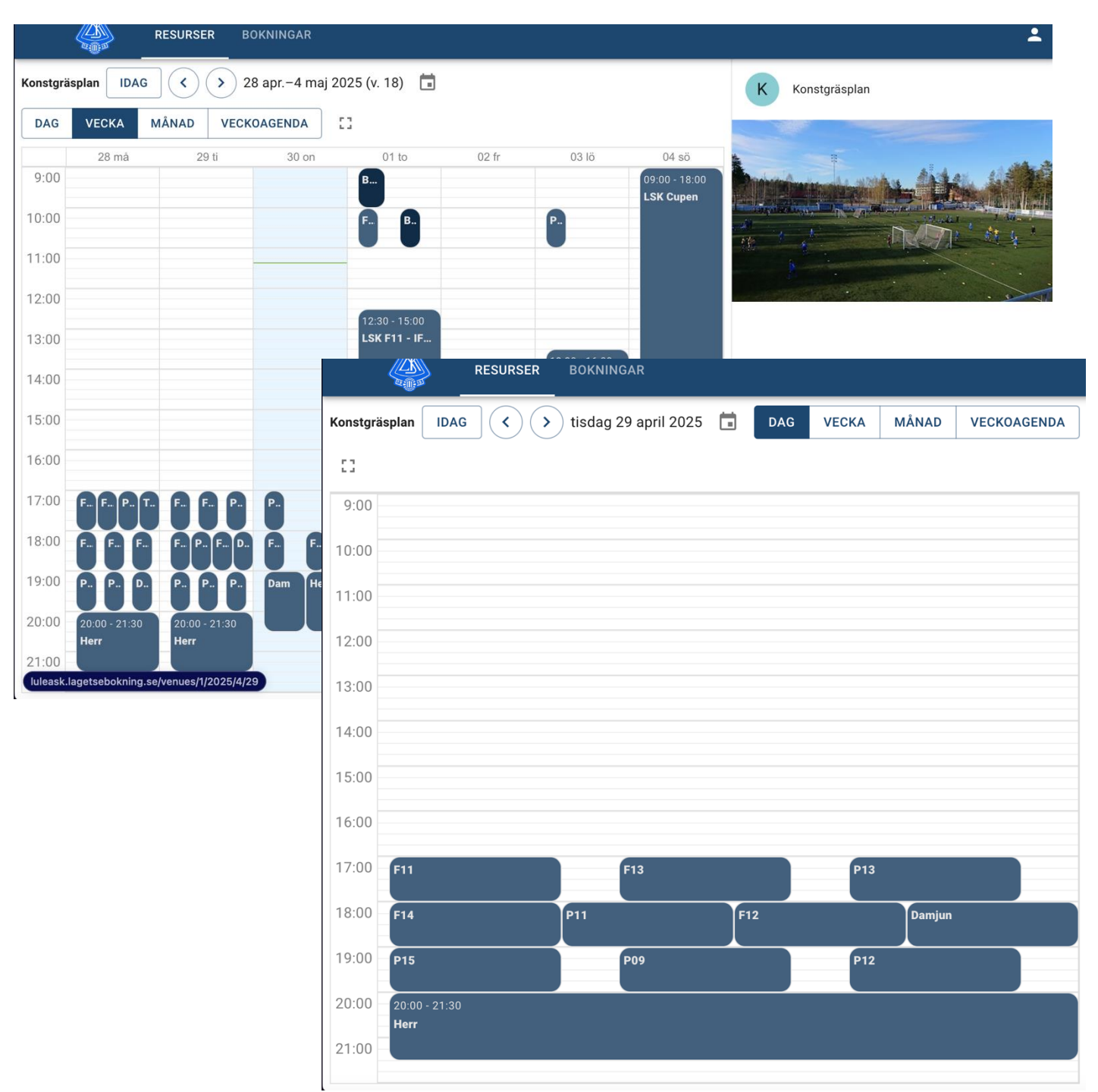

 Klicka på knappen för att boka den resurs du valt nere till höger

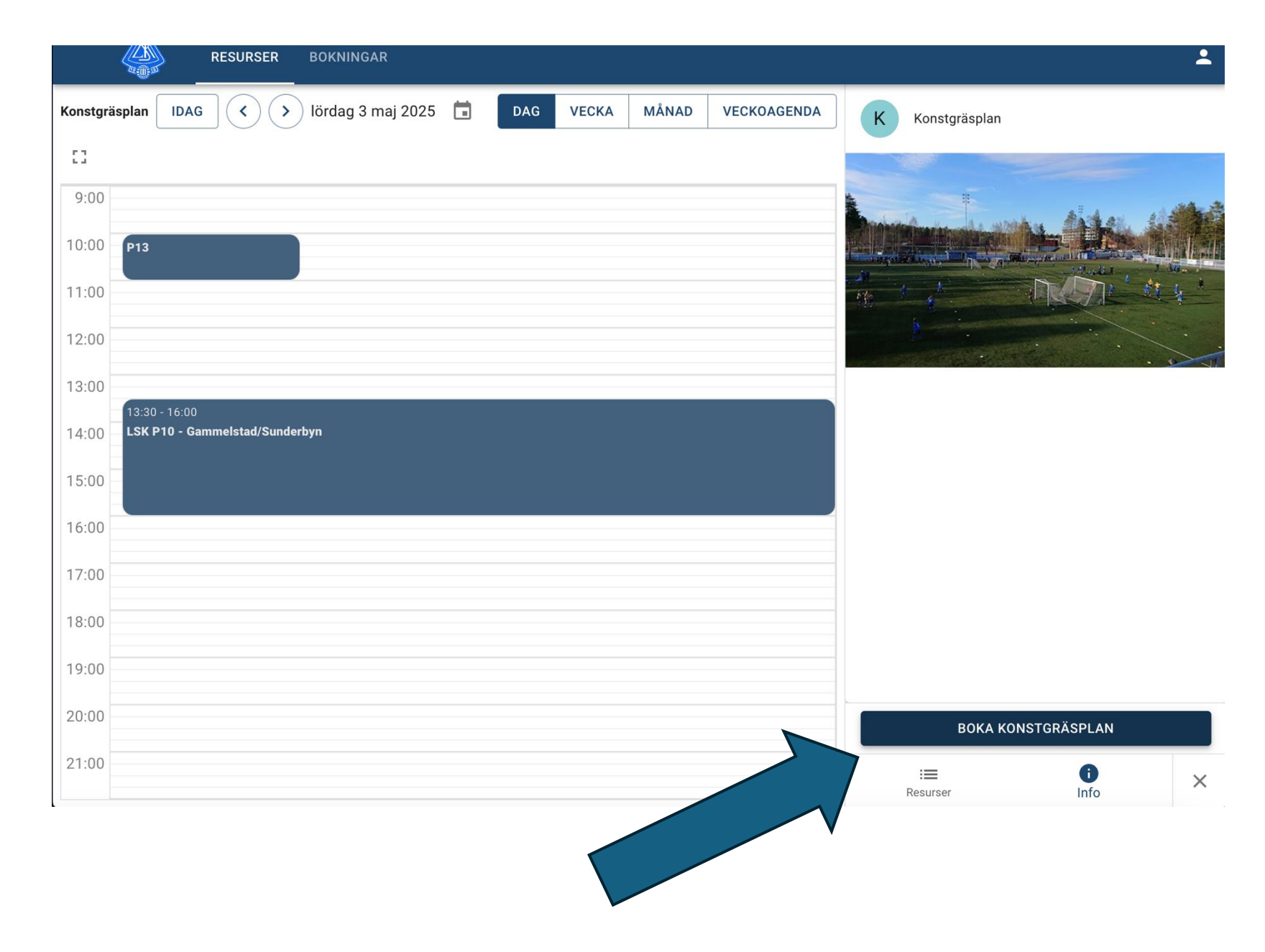

- Välj storlek på planen som du behöver
- Du kan välja från helplan (1/1) ner till en fjärdedel (1/4). Olika beroende på vilken plan du vill boka
- OBS! Boka inte mer planyta än du behöver!

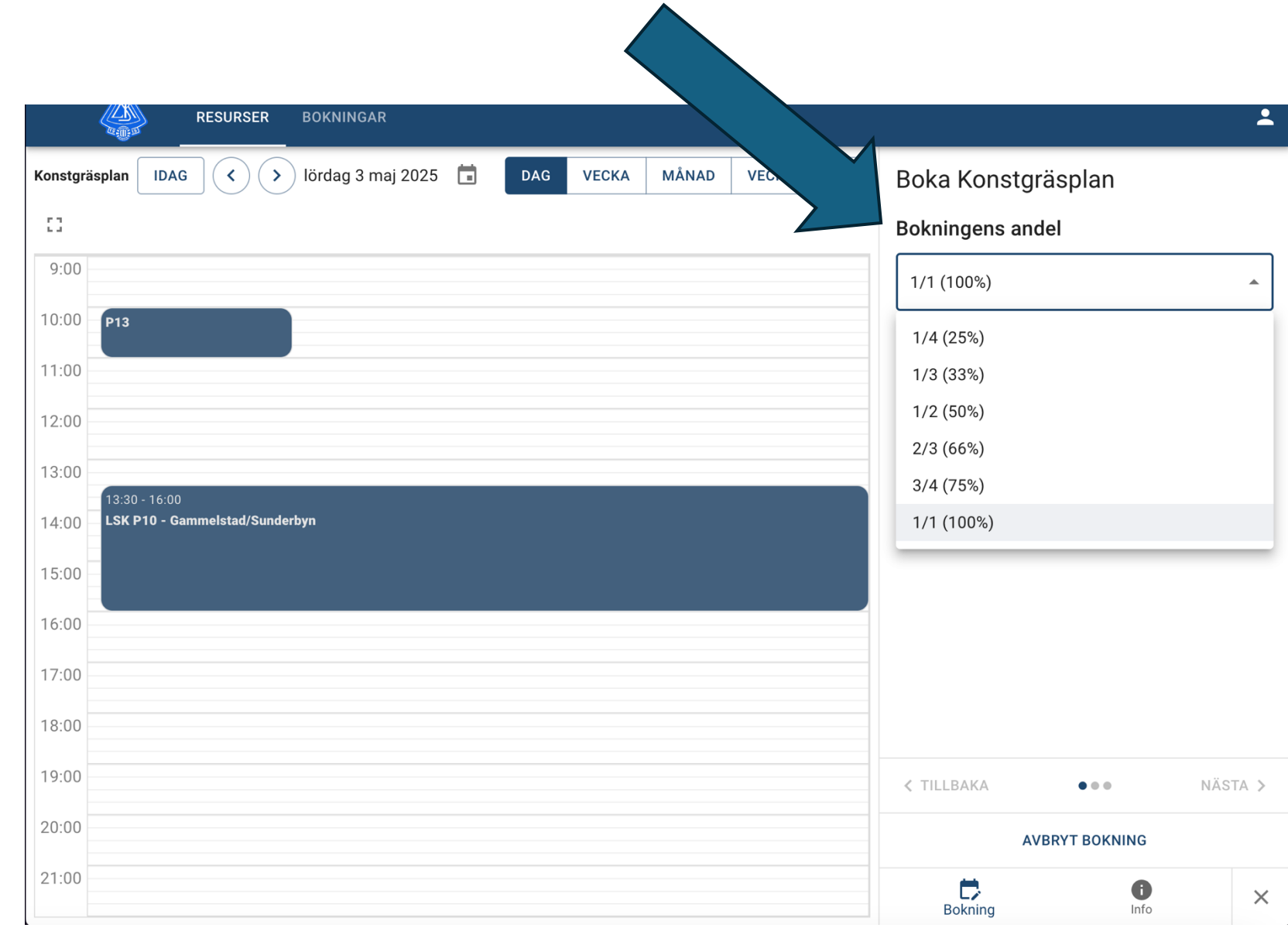

- Markera den tid som du önskar i kalendern.
- Kolla så att tiden blir rätt innan du går vidare.
- Klicka på Nästa när du är klar
- OBS! Boka inte mer plantid än du behöver!

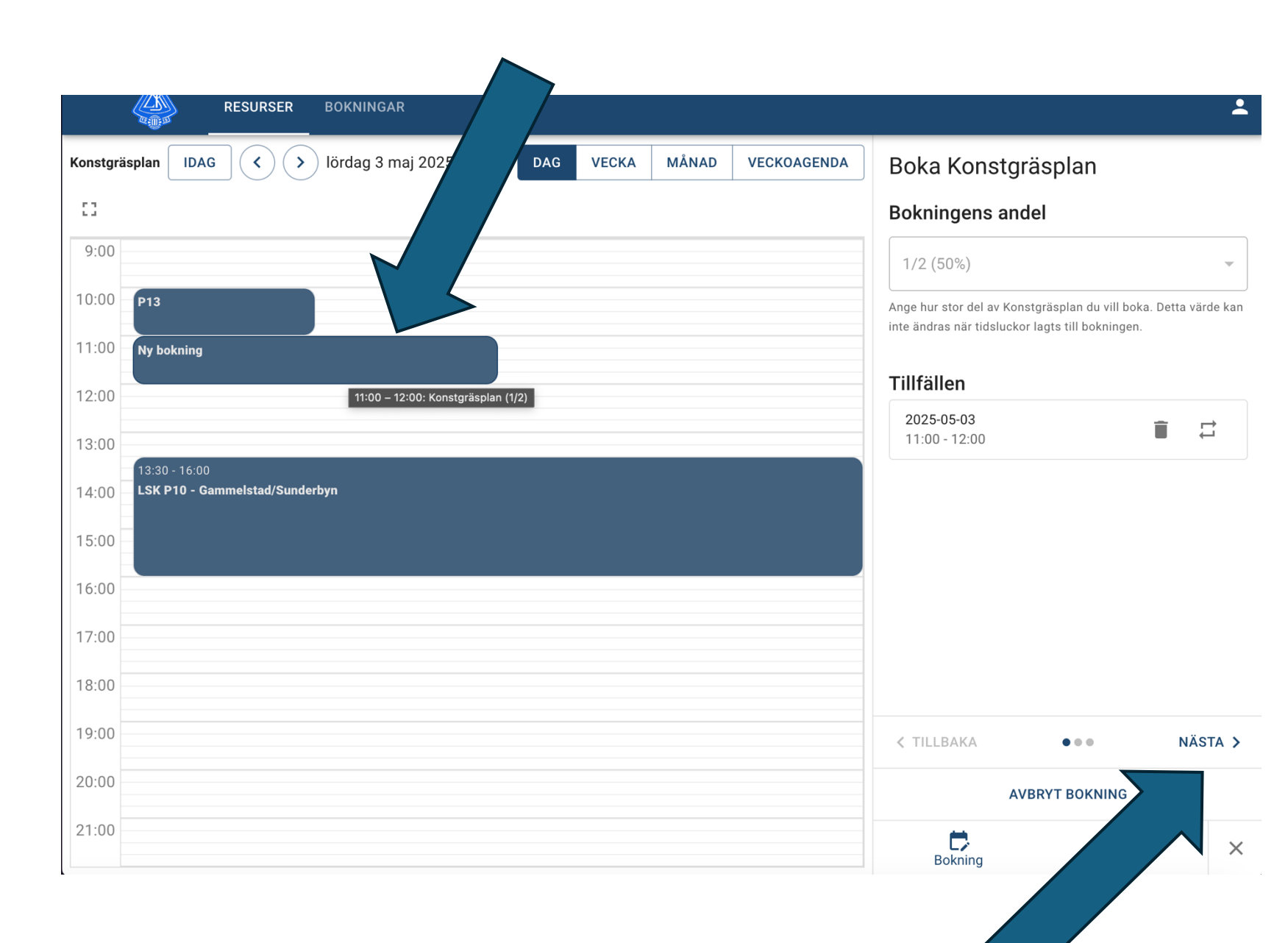

- Välj rätt Klient dvs ditt lag. Om du har flera lag så har du dem att välja mellan här.
- Skriv in ditt lagnamn som titel för träning (t.ex. F11) eller vilka du möter om det är en match.
- RESURSER BOKNINGAR ゝ 🗋 lördag 3 maj 2025 🛛 🛅 MÅNAD VECKOAG Boka Konstgräsplan Konstgräsplan IDAG < DAG VECKA 53 Väli klient \* Flickor 2011 (14) 9:00 10:00 P13 Anpassad tite 11:00 Ny bokning LSK F11 - Bergnäset Text som visas i kalendern. Lämna tom för standardvärde 12:00 13:00 Kommentar 14:00 LSK P10 - Gammelstad/Sunderbyr Ange en kort beskrivning av din bokning (valfritt) 15:00 16:00 17:00 18:00 19:00 K TILLBAKA NÄSTA > ... 20:00 AVBRYT BOKNING 21:00 D 0 Х

Boknina

• Klicka på NÄSTA

- Kontrollera så att uppgifterna är korrekta
- Klicka på SKICKA

#### Boka Konstgräsplan

#### Sammanfattning

Kontrollera att uppgifterna stämmer innan du skickar in bokningen.

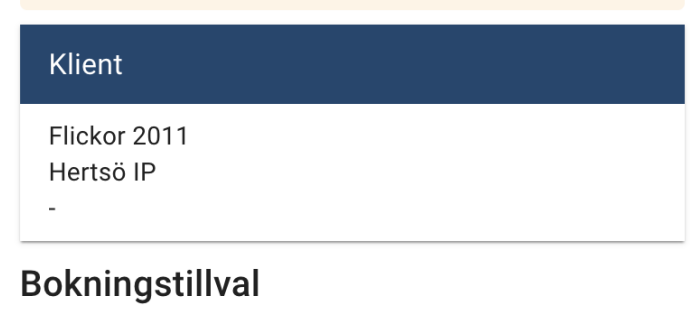

Bokningens andel 50%

Tillfällen

2025-05-03 11:00 - 12:00

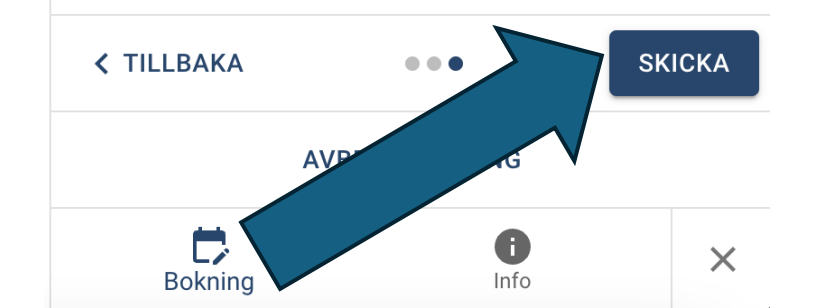

#### Avboka #1

- För att avboka så klickar du på BOKNINGAR i toppmenyn
- Klicka på ögat bredvid den bokning som du vill avboka

| RESURSER E        | BOKNINGAR        |                             |           |              |               |     |
|-------------------|------------------|-----------------------------|-----------|--------------|---------------|-----|
| Bokningar         |                  |                             |           |              |               |     |
| Status            |                  | ✓ Rubrik                    |           |              |               |     |
| Kommentar         |                  |                             |           |              | NOLLSTÄLL     | SÖK |
| Senast uppdaterad | Nästa tillfälle  | Rubrik                      | Kommentar | Klient       | Resurs(er)    |     |
| 2025-04-20        | 2025-09-21 16:30 | LSK F11 - Munksund/Skuthamn |           | Flickor 2011 | Konstgräsplan | 0   |
| 2025-04-30        | 2025-05-03 11:00 | LSK F11 - Bergnäset         |           | Flickor 2011 | Konstgräsp    |     |

#### Avboka #2

- Klicka på krysset bredvid det tillfälle som du vill avboka
- Klicka sedan på BEKRÄFTA i den dialog som kommer upp

#### LSK F11 - Bergnäset Skapad av Johan Test Klient Flickor 2011 Hertsö IP Tillfällen Datum Andel Pris (SEK) Resurs Tillval Moms (%) 2025-05-03 11:00 - 12:00 50% X Konstgräsplan Summa (inkl. moms) 0,00

#### Avboka tid

Vill du verkligen avboka denna tid? Denna åtgärd kan ej ångras.

AVBRYT BEKRÄFTA

### Frågor eller funderingar?

#### •Hör gärna av er till Johan Erixon

- Johan.erixon@outlook.com
- 070-300 06 76